# 2024

# Installer et configurer un Firewall Pfsense

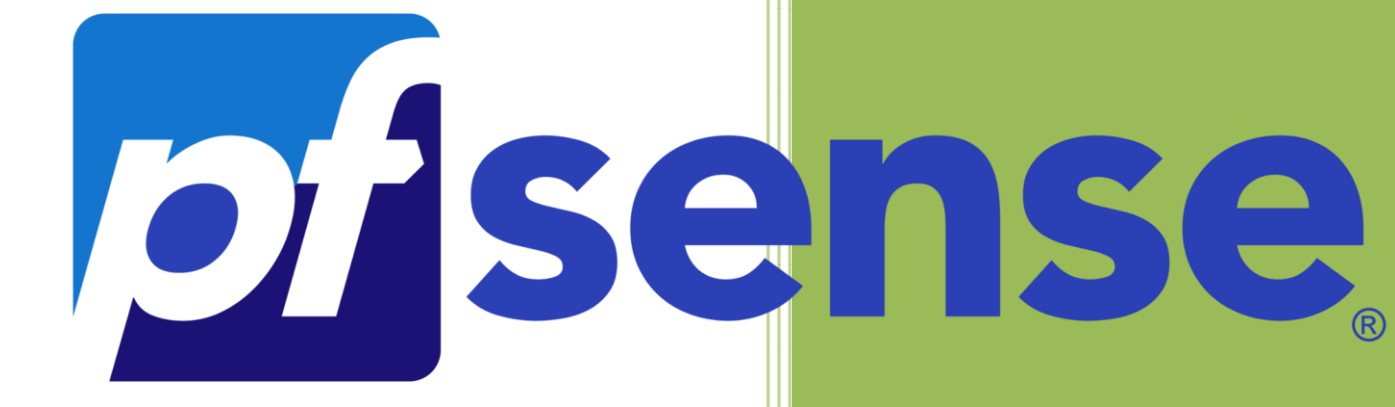

BRIEUC LE\_FAUCHEUR Saint-Sauveur 02/10/2024 **Objectif :** Installer et Configurer un Firewall PFSENSE dans une infrastructure virtuelle.

Un schéma est présenté au tableau à l'ensemble des étudiants avec des explications.

Adressage de l'infrastructure :

- Passerelle : 192.168.0.253
- Adresse IP WAN du Firewall : adresse à mettre par les étudiants (ils doivent se concerter)
- Adresse IP LAN : 172.16.1.253 (/16)
- Adresse IP du poste derrière le FIRÉWALL : 172.16.1.1 (/16)

#### Etapes de réalisation et tests :

- 1 Installer et configurer le Firewall PFSENSE (IP WAN/ IP LAN)
- 2 Vérification de l'accès au Firewall par l'interface de gestion (navigateur)

3 - Vérifier l'accès à internet sur l'adresse IP LAN (le poste derrière le Firewall doit avoir accès à internet)

4 - Test de blocage du site internet ECOLE DIRECTE (par exemple) - Etude du fonctionnement du filtrage URL

## 1 - Installer et configurer le Firewall PFSENSE (IP WAN/ IP LAN)

Pour commencer on va installer notre Pare-feu Pfsense sous virtual box.

| <ul> <li>Crée une machine vir</li> </ul>                                            | tuelle                                                                  |                                                                |                                          |                            |
|-------------------------------------------------------------------------------------|-------------------------------------------------------------------------|----------------------------------------------------------------|------------------------------------------|----------------------------|
| Nom et système o                                                                    | l'exploitation                                                          |                                                                |                                          |                            |
| Veuillez choisir un nom e<br>de système d'exploitatio<br>repris au travers de Virtu | un dossier pour la no<br>n que vous envisagez<br>JalBox pour identifier | ouvelle machine vii<br>z d'y installer. Le n<br>cette machine. | tuelle et sélectior<br>om que vous chois | iner le type<br>sirez sera |
| Nom :                                                                               | Pfsense_AP                                                              |                                                                |                                          |                            |
| Dossier de la machine :                                                             | D:\VirtualBox\AP                                                        | -KALI                                                          |                                          | ~                          |
| Type :                                                                              | BSD                                                                     |                                                                |                                          | - 64                       |
| Version :                                                                           | FreeBSD (64-bit)                                                        |                                                                |                                          | ·                          |
|                                                                                     |                                                                         |                                                                |                                          |                            |
|                                                                                     |                                                                         |                                                                |                                          |                            |
|                                                                                     |                                                                         |                                                                | <b>a</b> :                               |                            |
|                                                                                     |                                                                         | Mode expert                                                    | Suivant >                                | Annuler                    |

On fait suivant jusqu'à la lancer, mais avant de la lancer on va bien configurer le réseau de la machine de sorte à ce que l'« adaptateur 1 » sois en **Accès par pont** et l'«adaptateur 2» en Réseau interne.

On lance, sa demande au démarrage sur quoi booter, on met notre iso pfsense

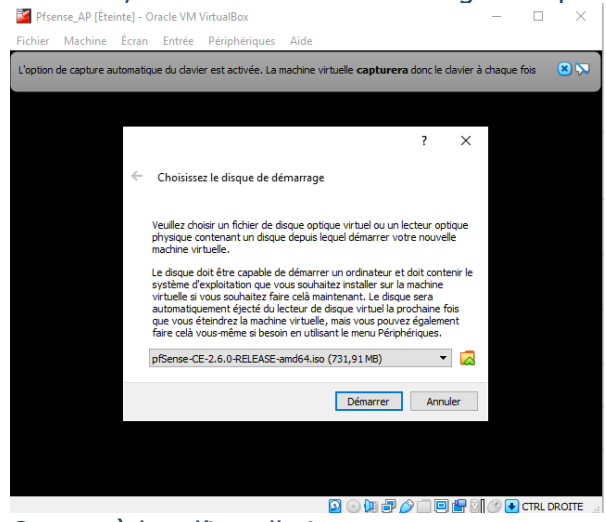

On procède a l'installation

| Pfsense_AP [En fonction] - Oracle VM VirtualBox                      | - 🗆 ×                                                                                                    |
|----------------------------------------------------------------------|----------------------------------------------------------------------------------------------------|
| Fichier Machine Écran Entrée Périphériques Aid                       | 2                                                                                                    |
| La machine virtuelle signale que le système d'exploitation invité ne | e supporte pas <b>l'intégration de la souris</b> pour le mode vidéo actuel. 🙁 🚫                          |
| Configure Options:                                                   | figuration                                                                                               |
| <pre>&gt;&gt; Install<br/>T root type/Disks:</pre>                   | Proceed with Installation<br>stripe: 1 disk<br>*<br>pfSense<br>YES<br>NO<br>GPT (BIOS)<br>1g<br>NO<br>NO |
| (Select)                                                             | <cancel></cancel>                                                                                        |
| Create ZFS boot pool with displayed                                  | options                                                                                                  |

on fais select et après Yes

Normalement on arrive ensuite a cette endroit, cette étape est cruciale, il faut dans la barre virtual box aller dans **Périphériques** -->**Lecteur Optique** --> **Éjecter le lecteur de disque existant** 

| pfSense Installer |                                                                                                    |
|-------------------|----------------------------------------------------------------------------------------------------|
|                   |                                                                                                    |
|                   |                                                                                                    |
|                   |                                                                                                    |
|                   | The installation is now finished.<br>Before exiting the installer, would<br>you like to open a shell in the new<br>system to make any final manual<br>modifications? |
|                   | < Yes > < <mark>`</mark> 1 <mark>□ &gt;</mark>                                                                                                    |
|                   |                                                                                                    |
|                   |                                                                                                    |
|                   |                                                                                                    |
|                   |                                                                                                    |
|                   |                                                                                                    |
|                   |                                                                                                    |

On éteind la machine et on la redémarre

On est maintenant sur l'interface on vas maintenant configurer le WAN et le LAN,

| On commence par le WAN, on met notre ip            | 192.168.0.196 en /24, et on met la passerelle |
|----------------------------------------------------|-----------------------------------------------|
| Pour le LAN on se met en 172.16.1.253 en ,         | /16.                                          |
| JirtualBox Virtual Machine - Netgate               | Device ID: 1e3652a09e62d81048a2               |
| *** Welcome to pfSense 2.6.0-RELEASE               | (amd64) on pfSense ***                        |
|                                                    | 192.168.0.196/24                              |
| LAN (lan) $\rightarrow$ em1 $\rightarrow$ v4       | : 172.16.1.253/16                             |
| 0) Logout (SSH only)                               | 9) pfTop                                      |
| 1) Assign Interfaces                               | 10) Filter Logs                               |
| 2) Set interface(s) IP address                     | 11) Restart webConfigurator                   |
| <ol> <li>Reset webConfigurator password</li> </ol> | 12) PHP shell + pfSense tools                 |
| 4) Reset to factory defaults                       | 13) Update from console                       |
| 5) Reboot system                                   | 14) Enable Secure Shell (sshd)                |
| 6) Halt system                                     | 15) Restore recent configuration              |
| 7) Ping host                                       | 16) Restart PHP-FPM                           |
| 8) Shell                                           |                                               |
|                                                    |                                               |
| inter an option:                                   |                                               |

On peut maintenant aller sur notre Windows7 Test pour rentrer notre réseau (réseau interne)

| Proprietes de : Protocole Internet versi                                                                                | ion 4 (TCP/IPv4)                                                     |
|----------------------------------------------------------------------------------------------------|----------------------------------------------------------------------|
| Général                                                                                                    |                                                                      |
| Les paramètres IP peuvent être déter<br>réseau le permet. Sinon, vous devez c<br>appropriés à votre administrateur rése | minés automatiquement si votre<br>Jemander les paramètres IP<br>eau. |
| Obtenir une adresse IP automation                                                                                       | quement                                                              |
| • Utiliser l'adresse IP suivante :                                                                                      |                                                                      |
| Adresse IP :                                                                                                    | 172.16.1.1                                                           |
| Masque de sous-réseau :                                                                                                 | 255.255.0.0                                                          |
| Passerelle par défaut :                                                                                                 | 172 . 16 . 1 . 253                                                   |
| <ul> <li>Obtenir les adresses des serveur</li> </ul>                                                                    | s DNS automatiquement                                                |
| O Utiliser l'adresse de serveur DNS                                                                                     | suivante :                                                           |
| Serveur DNS préféré :                                                                                                   | 1.1.1.1                                                              |
| Serveur DNS auxiliaire :                                                                                                | • • •                                                                |
| 🔲 Valider les paramètres en quitta                                                                                      | nt Avancé                                                            |
|                                                                                                    | OK Annuler                                                           |

On peut test en ping 8.8.8.8, si ça ping tout est bon. On installe Firefox (car Google n'a plus de \*32)

Et on peut accéder à notre interface de configuration web. Les logs par défaut son admin pfsense

On change tout de suite le mot de passe par défaut en HOS4mdp

#### 2- Bloquer le site Ecoledirecte.com

On vas maintenant passer a l'étape du bloquage

En premier lieux, on vas créer un alias, correspondant au site que l'on veut, par exemple en nom on vas mettre ici ecoledirecte, et la valeur sera <u>www.ecoledirecte.com</u>

| Firewall / A   | Aliases / IP         |              | Lat. 🚱         |
|----------------|----------------------|--------------|----------------|
| IP Ports URL   | s All                |              |                |
| Firewall Alias | es IP                |              |                |
| Name           | Values               | Description  | Actions        |
| ecoledirecte   | www.ecoledirecte.com | ecoledirecte | e 🗇 🗇 💼        |
|                |                      |              | + Add 1 Import |

Par la suite, on vas dans services : DNS Forwader, on coche enable DNS Forwarder et on vas ajouter des hosts comme l'image ci-dessous :

| Host Overri  | des              |                |             |            |
|--------------|------------------|----------------|-------------|------------|
| Host         | Domain           | IP             | Description | Actions    |
| ecoledirecte | com              | 152.228.241.34 |             | <b>*</b>   |
| www          | ecoledirecte.com | 152.228.241.34 |             | <b>*</b> 🛅 |
|              |                  |                |             | 🕂 Add      |

### Et on vas maintenant créer la règle dans Firewall / Rules / LAN

|                                                                           | Block                                                                                                    |                                                                                                    |                                                                                           |                                                                      | ~                              |
|---------------------------------------------------------------------------|----------------------------------------------------------------------------------------------------|----------------------------------------------------------------------------------------------------|-------------------------------------------------------------------------------------------|----------------------------------------------------------------------|--------------------------------|
|                                                                           | Choose what to<br>Hint: the differe<br>port unreachab<br>silently. In eithe                                    | o do with packets that m<br>ence between block and<br>le for UDP) is returned to<br>r case, the original pack                                              | atch the criteria sp<br>reject is that with r<br>o the sender, where<br>set is discarded. | pecified below.<br>reject, a packet (TCP I<br>eas with block the pac | RST or ICMP<br>oket is dropped |
| Disabled                                                                  | Disable this                                                                                                   | rule                                                                                                    |                                                                                           |                                                                      |                                |
|                                                                           | Set this option                                                                                                | to disable this rule with                                                                                                    | out removing it from                                                                      | m the list.                                                          |                                |
| Interface                                                                 | LAN                                                                                                    |                                                                                                    |                                                                                           |                                                                      | ~                              |
|                                                                           | Choose the inte                                                                                                | erface from which packe                                                                                                    | ets must come to n                                                                        | natch this rule.                                                     |                                |
| Address                                                                   | [10] 4                                                                                                    |                                                                                                    |                                                                                           |                                                                      |                                |
| Address                                                                   | IPv4                                                                                                    |                                                                                                    |                                                                                           |                                                                      | ~                              |
|                                                                           |                                                                                                    |                                                                                                    | N                                                                                         |                                                                      |                                |
| Protocol                                                                  | Any                                                                                                    |                                                                                                    | 15                                                                                        |                                                                      | ~                              |
|                                                                           |                                                                                                    |                                                                                                    |                                                                                           |                                                                      |                                |
|                                                                           | Choose which I                                                                                                 | P protocol this rule sho                                                                                                    | uld match.                                                                                |                                                                      |                                |
|                                                                           | Choose which I                                                                                                 | P protocol this rule sho                                                                                                    | uld match.                                                                                |                                                                      |                                |
| ource                                                                     | Choose which I                                                                                                 | P protocol this rule sho                                                                                                    | uld match.                                                                                | Course Address                                                       |                                |
| ource<br><u>Source</u>                                                    | Choose which I                                                                                                 | P protocol this rule sho                                                                                                    | uld match.                                                                                | Source Address                                                       | 1 ~                            |
| ource<br><u>Source</u>                                                    | Choose which I                                                                                                 | P protocol this rule sho                                                                                                    | uld match.                                                                                | Source Address                                                       | / ~                            |
| ource<br><u>Source</u><br>estination                                      | Choose which I                                                                                                 | P protocol this rule sho                                                                                                    | uld match.                                                                                | Source Address                                                       | / ~                            |
| ource<br><u>Source</u><br>estination<br>Destination                       | Choose which I Invert match                                                                                    | P protocol this rule sho<br>any<br>Single host or alia                                                                                                    | uld match.                                                                                | Source Address                                                       | / v                            |
| ource<br><u>Source</u><br>estination<br><u>Destination</u>                | Choose which I Invert match Invert match                                                                       | P protocol this rule sho<br>any<br>Single host or alia                                                                                                    | uld match.                                                                                | Source Address<br>ecoledirecte                                       | / v                            |
| ource<br><u>Source</u><br>estination<br>Destination                       | Choose which I Invert match Invert match                                                                       | P protocol this rule sho<br>any<br>Single host or alia                                                                                                    | uld match.                                                                                | Source Address<br>ecoledirecte                                       | / v                            |
| ource<br><u>Source</u><br>estination<br>Destination<br>ctra Option<br>Log | Choose which I Choose which I Invert match Is Log packets                                                      | P protocol this rule sho<br>any<br>Single host or alia                                                                                                    | uld match.                                                                                | Source Address<br>ecoledirecte                                       | / v                            |
| ource<br>Source<br>estination<br>Destination<br>ctra Option<br>Log        | Choose which I Choose which I Invert match Is Log packets Hint: the firewa of logging, com page).              | P protocol this rule sho<br>any<br>Single host or alia<br>that are handled by thi<br>Il has limited local log s<br>sider using a remote sys                | s rule<br>pace. Don't turn or<br>slog server (see the                                     | Source Address<br>ecoledirecte                                       | / v<br>/ v                     |
| Source<br>Source<br>estination<br>Destination<br>ctra Option<br>Log       | Choose which I Choose which I Invert match Log packets Hint: the firewa of logging, coni page). Blocage site E | P protocol this rule sho<br>any<br>Single host or alia<br>that are handled by thi<br>Il has limited local log s<br>sider using a remote sys<br>coleDirecte | s rule<br>pace. Don't turn or<br>slog server (see the                                     | Source Address<br>ecoledirecte                                       | / v                            |

← → C
 ♦ https://www.ecoledirecte.com
 ♦ 
 ♦ 
 ♦ 
 ♦ 
 ♦ 
 ♦ 
 ♦ 
 ♦ 
 ♦ 
 ♦ 
 ♦ 
 ♦ 
 ♦ 
 ♦ 
 ♦ 
 ♦ 
 ♦ 
 ♦ 
 ♦ 
 ♦ 
 ♦ 
 ♦ 
 ♦ 
 ♦ 
 ♦ 
 ♦ 
 ♦ 
 ♦ 
 ♦ 
 ♦ 
 ♦ 
 ♦ 
 ♦ 
 ♦ 
 ♦ 
 ♦ 
 ♦ 
 ♦ 
 ♦ 
 ♦ 
 ♦ 
 ♦ 
 ♦ 
 ♦ 
 ♦ 
 ♦ 
 ♦ 
 ♦ 
 ♦ 
 ♦ 
 ♦ 
 ♦ 
 ♦ 
 ♦ 
 ♦ 
 ♦ 
 ♦ 
 ♦ 
 ♦ 
 ♦ 
 ♦ 
 ♦ 
 ♦ 
 ♦ 
 ♦ 
 ♦ 
 ♦ 
 ♦ 
 ♦ 
 ♦ 
 ♦ 
 ♦ 
 ♦ 
 ♦ 
 ♦ 
 ♦ 
 ♦ 
 ♦ 
 ♦ 
 ♦ 
 ♦ 
 ♦ 
 ♦ 
 ♦ 
 ♦ 
 ♦ 
 ♦ 
 ♦ 
 ♦ 
 ♦ 
 ♦ 
 ♦ 
 ♦ 
 ♦ 
 ♦ 
 ♦ 
 ♦ 
 ♦ 
 ♦ 
 ♦ 
 ♦ 
 ♦ 
 ♦ 
 ♦ 
 ♦ 
 ♦ 
 ♦ 
 ♦ 
 ♦ 
 ♦ 
 ♦ 
 ♦ 
 ♦ 
 ♦ 
 ♦ 
 ♦ 
 ♦ 
 ♦ 
 ♦ 
 ♦ 
 ♦ 
 ♦ 
 ♦ 
 ♦

Temps de connexion dépassé

On vas maitenant désactiver la règle pour la suite du TP, on vas maintenant installer et configurer Squid Proxy server

Pour se faire on va d'abord mettre à jour notre Pfsense avec la commande « 13 » jusqu'à arriver à la 7.2